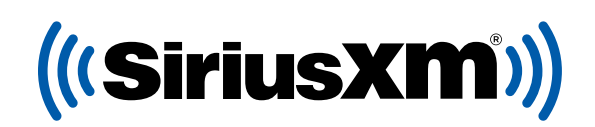

automanager

# GIVE YOUR CUSIOMERS THE BEST SIRIUSXMEVER.

# The free Pre-Owned Program is integrated in your AutoManager Software.

Opt-in and give your customers a 3-Month SiriusXM Platinum Plan trial subscription when they purchase vehicles from your dealership.

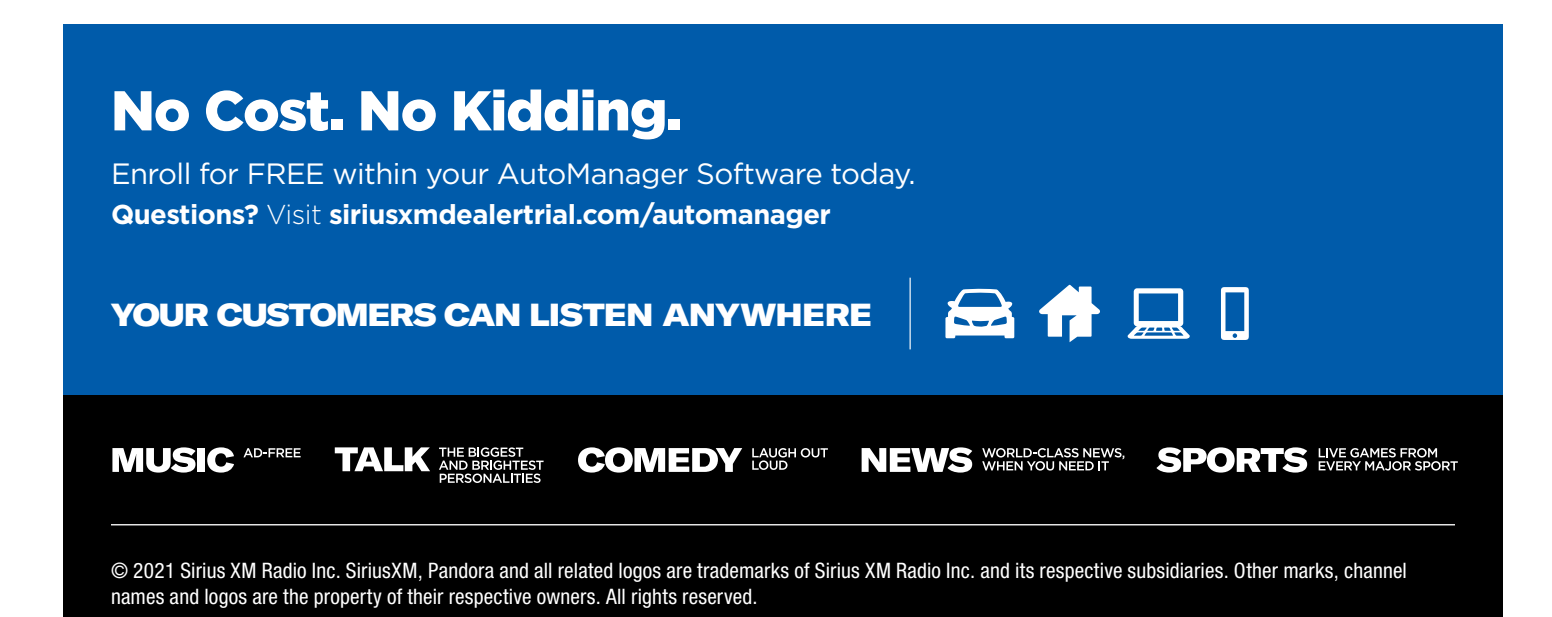

(((SiriusXM<sup>®</sup>)))

automanager

### **ENROLLMENT PROCESS**

## Through DeskManager with full WebManager:

Visit www.automanager.com and click WebManager Login in the top right corner.

- Once logged in, select "Settings," then "Integrations," and click "SiriusXM."
- 2. On the SiriusXM Integration settings screen, click the **"Dealer Registration"** button.
- 3. Make sure the Dealer information is complete, then **Accept the Terms & Conditions.**
- 4. Press the "Enroll Now" button.

#### Using DeskManager WebManager Lite:

#### **Open the DeskManager Application.**

- 1. Click the menu to the right of the My Website tab.
- 2. Select "Configure WebManager."
- 3. Once logged in, select **"Settings,"** then **"Integrations,"** and click **"SiriusXM."**
- 4. On the SiriusXM Integration settings screen, click the **"Dealer Registration"** button.
- 5. Make sure the Dealer information is complete, then **Accept the Terms & Conditions.**
- 6. Press the "Enroll Now" button.

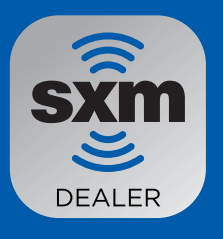

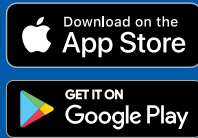

Once enrolled and active in the SiriusXM Program, radios can be pre-activated via the SiriusXM Dealer App.

#### **Download the Dealer App**

Pre-activate SiriusXM radios so all your customers leave the lot listening to the best entertainment.

Important: The radio needs to be powered on and have a clear view of the sky to successfully activate the service.

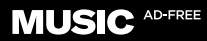

TALK THE BIGGEST AND BRIGHTEST COMEDY LAUGH OUT NEV

NEWS WORLD-CLASS NEWS, WHEN YOU NEED IT

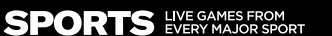

© 2021 Sirius XM Radio Inc. SiriusXM, Pandora and all related logos are trademarks of Sirius XM Radio Inc. and its respective subsidiaries. Other marks, channel names and logos are the property of their respective owners. All rights reserved.